## Panopto Video

## Determine Archive Status, Restore an Archived Video, Download a Video

- Any video that has not been viewed/played in two years is automatically archived.
- Any video that has not been viewed in *four years* will be *deleted* effective March 2024.
- Videos can be downloaded or restored one at a time.
  - a. Only individuals with Creator permissions can download videos.
  - b. There is no way to download multiple videos or a folder of videos all at once.
- 1. Log in with UCCS credentials at https://uccs1.hosted.panopto.com.

| ← → ♂ 🛱 uccs1.h                                                             | osted.panopto.com/Panopto/Pages/Home.aspx                     |                |                              |                                       |                           | \$   |                      | 😩 : |
|-----------------------------------------------------------------------------|---------------------------------------------------------------|----------------|------------------------------|---------------------------------------|---------------------------|------|----------------------|-----|
|                                                                             | University of Colorado Powered by<br>Colorado Springs Panopto |                | Q Search slides, notes,      | captions and more                     |                           |      | ?                    |     |
| + Create                                                                    | E Featured                                                    |                |                              |                                       |                           |      |                      |     |
| Home My Folder Subscriptions Subscriptions Shared with Me Everything Browse | Adjust Chrome Browser Se<br>rev 11.07.2019                    | to"<br>ettings | Recorder Download &<br>ev 07 | Incell - Carvas Assignment<br>13.2018 | Turnitin – Can<br>rev 66. | NODE | 0 <sup>™</sup><br>nt | *33 |
|                                                                             | Percepto in a Nutshell                                        | Panopto in a   | a Nushel                     |                                       |                           |      |                      |     |

- 2. Click **Everything** in the menu then type your UCCS e-mail address in the Search box.
  - a. Note the number of your videos listed near the bottom of the page.
  - b. The default results are 25 per page.

| ← → C 😁 ucc    | s1.hosted.panopto.com/Panopto/Pages/Sessions/List.aspx#query="tdao%40uccs.edu"                        | 7 | ž   |         | :    |
|----------------|----------------------------------------------------------------------------------------------------|---|-----|---------|------|
|                | Colorado Springs                                                                                      | 8 |     | ?       |      |
| + Create       | Search Results for @uccs.edu in Everything                                                            |   |     |         |      |
| A Home         |                                                                                                    |   |     |         |      |
| My Folder      | All Dates V 🖬                                                                                         |   | Pre | eview I | Node |
| Subscriptions  |                                                                                                    |   |     |         |      |
| Shared with Me |                                                                                                    |   |     |         |      |
| Everything     |                                                                                                    |   |     |         |      |
| Browse         | 37:53                                                                                                 |   |     |         |      |
|                | 29:16                                                                                                 |   |     |         |      |
|                |                                                                                                    |   |     |         |      |
| →              | Results per page:         25 •         1-25 of 227         (1         2         3         4         5 | 6 | 7   |         | 10 > |

3. If you have a very large number of videos, select to view the maximum 250 per page.

| + Create                                 | Search Results for @uccs.edu in Everything C |
|------------------------------------------|----------------------------------------------|
| <ul><li>Home</li><li>My Folder</li></ul> | All Dates →                                  |
| Subscriptions                            |                                              |
| Everything                               | 37.53                                        |
|                                          |                                              |
| ÷                                        | Results per page: 250 - 1-227 of 227         |

4. Archived Videos are automatically included in the video count.

| = <b>UCCS</b>  | University of Colorado<br>Colorado Springs |
|----------------|--------------------------------------------|
| + Create       | Search Results for @uccs.edu in Everything |
| A Home         |                                            |
| My Folder      | All Dates ~                                |
| Subscriptions  | Include archived videos                    |
| Shared with Me |                                            |
| Everything     |                                            |
| Browse         |                                            |
|                | 37:53                                      |

5. To view the number of videos **excluding** archived videos, click the **Include Archived Videos** icon.

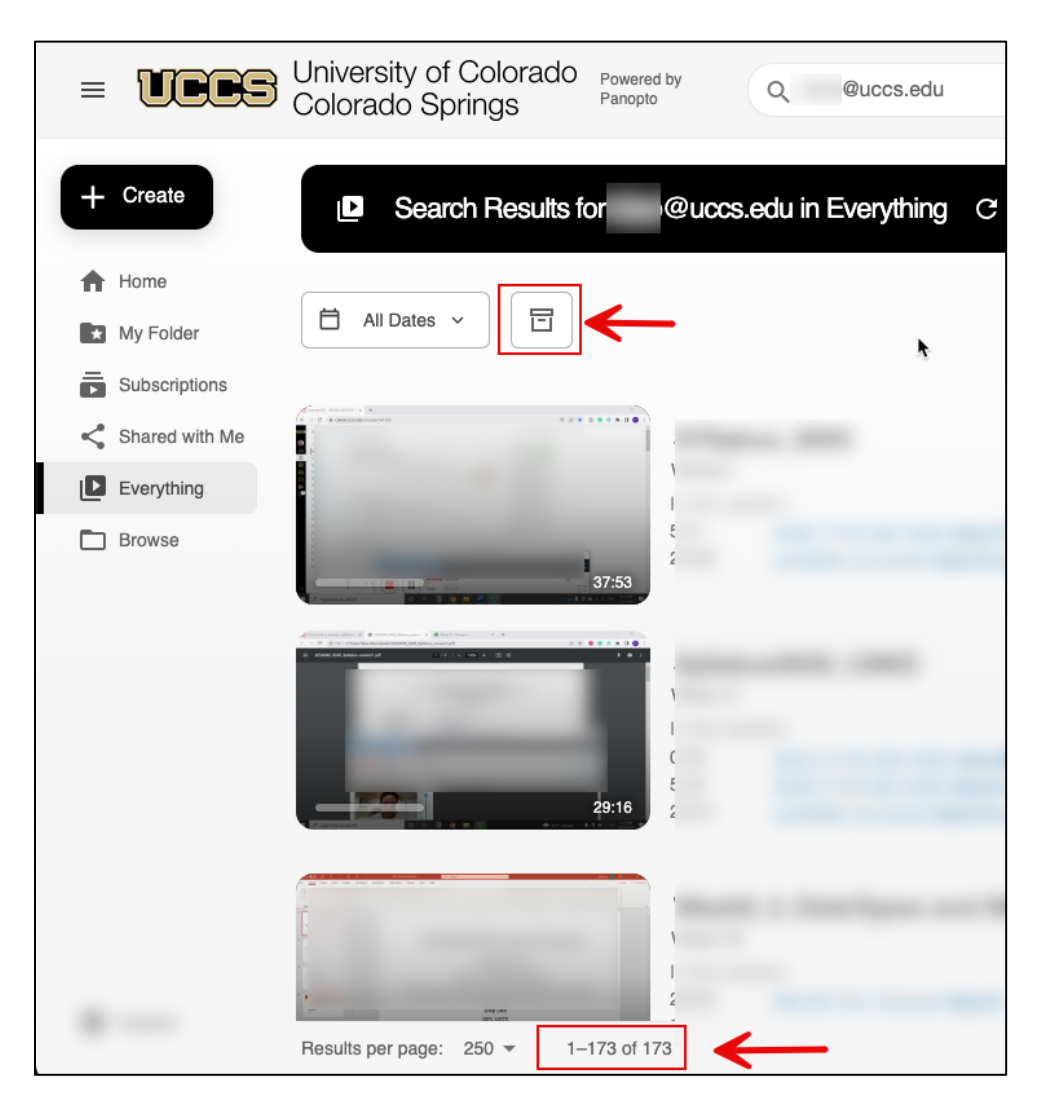

6. Scroll through your list of videos and locate an **Archived Video** indicated by the icon in the lower right of the video thumbnail.

| 6                                                                                                    |  |                                                                                                    |
|----------------------------------------------------------------------------------------------------|--|----------------------------------------------------------------------------------------------------|
|                                                                                                    |  |                                                                                                    |
|                                                                                                    |  |                                                                                                    |
|                                                                                                    |  |                                                                                                    |
|                                                                                                    |  |                                                                                                    |
|                                                                                                    |  |                                                                                                    |
|                                                                                                    |  | h low H                                                                                                    |
|                                                                                                    |  |                                                                                                    |
|                                                                                                    |  |                                                                                                    |
|                                                                                                    |  |                                                                                                    |
|                                                                                                    |  |                                                                                                    |
|                                                                                                    |  |                                                                                                    |
|                                                                                                    |  |                                                                                                    |
|                                                                                                    |  |                                                                                                    |
|                                                                                                    |  |                                                                                                    |
|                                                                                                    |  |                                                                                                    |
|                                                                                                    |  |                                                                                                    |
|                                                                                                    |  |                                                                                                    |
|                                                                                                    |  |                                                                                                    |
|                                                                                                    |  |                                                                                                    |
|                                                                                                    |  | the second second second second second second second second second second second second second second second s                                                                                                    |
|                                                                                                    |  |                                                                                                    |
| and the second distance of the second distance of the second distanc |  | and the second second se                                                                                                    |
| 10.000                                                                                                    |  | and an and a state of the state of the state |
| and the second of the second of the second o |  | and the second second se                                                                                                    |
| A DESCRIPTION OF TAXABLE PARTY.                                                                                                    |  |                                                                                                    |
| and the second division of the second division of the second divisio |  | 0 12:1/                                                                                                    |
| and the second second se                                                                                                    |  | 1=1 43.14                                                                                                    |
| the second second second second second second second second second second second second second second second se                                                                                                    |  |                                                                                                    |
|                                                                                                    |  |                                                                                                    |
|                                                                                                    |  |                                                                                                    |
|                                                                                                    |  |                                                                                                    |

7. To **Restore** an archived video hover over the thumbnail then click the **Restore from Archive** icon.

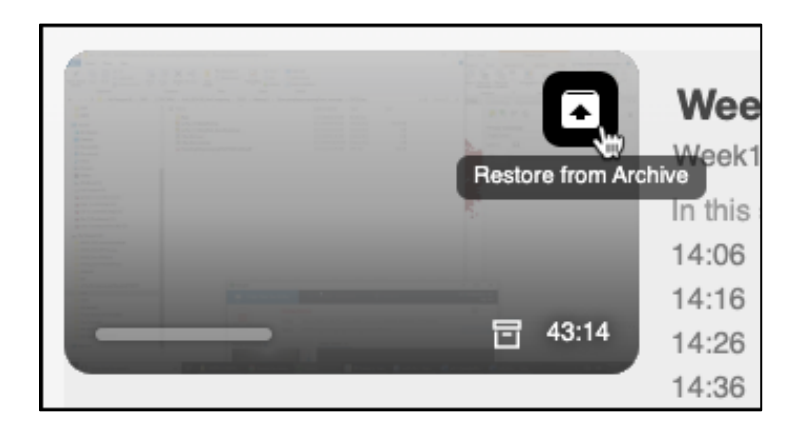

8. Click **OK** to confirm **Restore from Archive**.

| uc  | cs1.hosted.panopto.com says                        |
|-----|----------------------------------------------------|
| Are | you sure you want to restore the selected item(s)? |
|     | Cancel OK                                          |

9. The Video Restore Process begins. The process takes 48 hours per video.

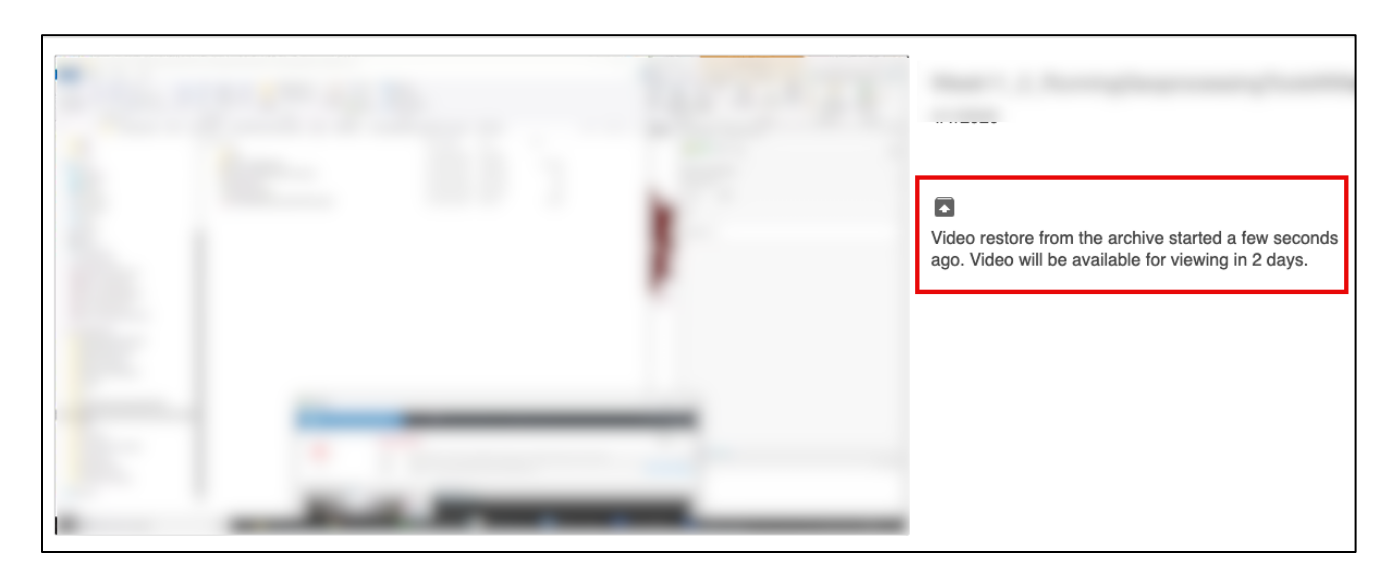

- 10. Any active video or restored video can be downloaded by the **video creator**.
  - a. Click any active video thumbnail.

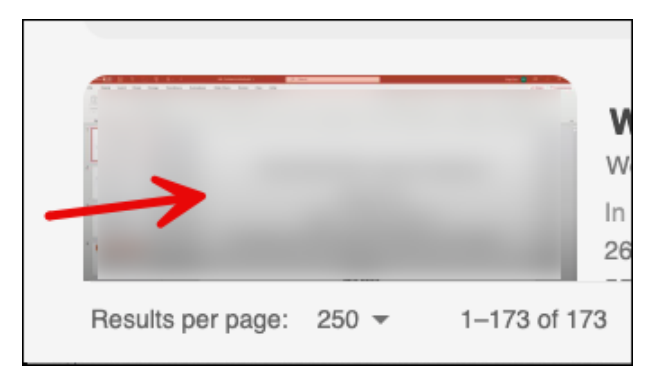

11. The video opens in a new browser tab. Locate and click the **Download** icon near the upper right of the browser tab.

| WEES         Colorado Springs         Powered by<br>Panopto         ■         Week01 >         > | ${}^{\diamond} {}^{\diamond} ^{\diamond} \end{array}{}^{\bullet} ^{\bullet} ^{\bullet} ^{\bullet} ^{\bullet} ^{\bullet} ^{\bullet} ^{\bullet} ^{\bullet} ^{\bullet} ^{\bullet} ^{\bullet} ^{\bullet} ^{\bullet} \end{array}{}^{\bullet} ^{\bullet} ^{\bullet} ^{\bullet} ^{\bullet} \end{array}{}^{\bullet} ^{\bullet} ^{\bullet} ^{\bullet} ^{\bullet} \end{array}{}^{\bullet} ^{\bullet} ^{\bullet} ^{\bullet} \end{array}{}^{\bullet} ^{\bullet} \end{array}{}^{\bullet} ^{\bullet} \end{array}{}^{\bullet} ^{\bullet} \end{array}{}^{\bullet} ^{\bullet} \end{array}{}^{\bullet} ^{\bullet} \end{array} $ | <u>+</u> | \$ | $\leq$ | <b>*</b> | dt | Help - | Sign out |
|--------------------------------------------------------------------------------------------------|----------------------------------------------------------------------------------------------------|----------|----|--------|----------|----|--------|----------|
|--------------------------------------------------------------------------------------------------|----------------------------------------------------------------------------------------------------|----------|----|--------|----------|----|--------|----------|

For additional assistance, send an e-mail to frc@uccs.edu.